## 【110-1 學期登記搭乘 A 班車校車繳費通知】

依據總務處交通組公告調查登記之「搭乘 110-1 學期 A 班校車調查名單」進行繳 費作業,因疫情學生皆未到校,無法將紙本繳費通知單發至各班,將以【手機簡訊】 及【e-mail】方式發出校車費繳費通知,請同學務必詳閱校車費轉帳扣款日及多元管 道繳費的起迄期間訊息,屬【約定轉帳扣款】同學將於 110 年 7 月 6 日轉帳扣款, 該帳戶請於 110 年 7 月 5 日前備足該費用以便扣款,屬【非約定轉帳】需同學自行 列印繳費單或線上繳款,多元管道代收即日起至 110 年 7 月 6 日截止,<u>逾期未繳費將</u> <u>視為不搭乘,請勿逾期而影響乘車權益</u>。

注意事項:

- 依據同學申請登記搭乘校車,計費期程如下: 學期計費:110/08/30~111/01/20止。
- 2. 屬約定轉帳扣款同學, 訂於110年7月6日為扣款日, 進行轉帳扣款作業。
- 3. 屬非轉帳之同學
  - 同學需自行至線上列印繳費單或線上繳款(圖解),其操作方式如下:
    中國信託學費代收平台→ 網頁 school.ctbcbank.com 請點選【學生繳費作業】
    請輸入:

1.地區:中彰投
 2.學校:明道中學
 3.同學學號(範例: 71Y001)
 4.圖形驗證碼→查詢,
 即可進行自行列印繳費單 或 線上繳款作業(信用卡、WebATM)。謝謝!

 繳費單校外代收管道可利用:便利超商、郵局臨櫃、中信銀臨櫃、信用卡、 ATM、跨行匯款,其繳費期間為即日起至 110年7月6日止。

會計室-黃婷婷#312 敬啟 110.06.22

# ※圖解 非約定轉帳扣款【校車費線上印單及繳款-操作流程】

#### 步驟一 請至網頁 school.ctbcbank.com

步驟-二 自動連結至中國信託銀行學生繳費作業網頁,請點選 【學生繳費作業】。

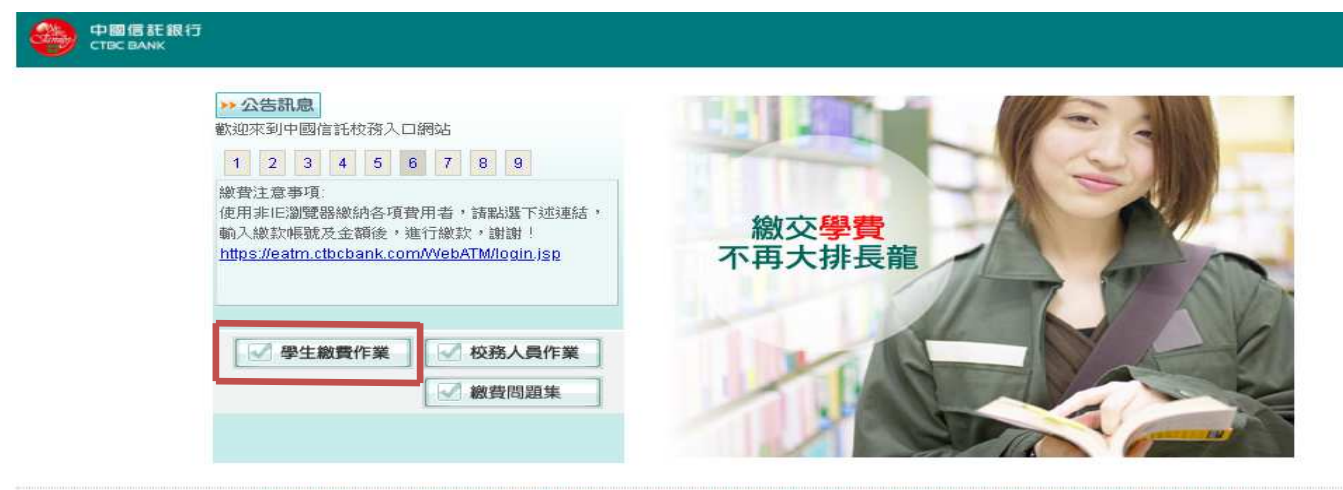

客服專線0800-017-688(服務時間: 週一~週五 9:00~17:30) 建議瀏覽版本: IE6.0以上:解析度1024x768 版權所有 中國信託商業銀行

#### 步驟三

【學生繳費作業】頁面請輸入以下條件並查詢即可線上繳款、列印校外代收繳費單

- ① 學校區域:中彰投 學校名稱:明道中學
- ② 學號: 共6碼 範例 【71Y001】
- ③ 輸入圖形驗證碼
- 4 點選【查詢】

| 의 차장 신은 당한 :     | +#+10       | · 188.+>-    | -              |       |
|------------------|-------------|--------------|----------------|-------|
| 产 11火 1 14 10化 * | 地區          | •    学校      | (22.6)<br>     |       |
| 春點選及輸入           | 學號或繳款       | 7帳號 (使用繳款帳號) | 查詢,僅可查詢目前尚在代收的 | ]資料)  |
| · m-(22).2401/~  |             | 5            |                | /#11/ |
|                  | ###/\"[[x]) | rt           |                |       |
|                  |             |              |                |       |
| 學 號:             |             |              |                |       |
| 學 號:<br>圖形驗證     | :碼:         |              | 重新產生           |       |
| 學 號:<br>圖形驗證     | 碼:          |              | 重新產生           |       |
| 學 號:<br>圖形驗證     | 福明:         | ×11-11       | 重新產生           |       |
| 學 號:<br>圖形驗證     | :<br>:<br>: |              | 重新產生           |       |

### 步驟四

- ① 請點選要繳費的【繳費單名稱】例如:110-1 學期校車費
- ② 請點選【列印繳款單】列單後,請於7月6日前至超商(繳費收據自行留存)、中信銀及郵局臨櫃繳費。
- ③ 或 點選【信用卡繳款】、【WebATM】→【進行繳款】即可線上繳費。

附註說明: \*使用超商或信用卡繳費會有3至5天(包含假日)的銷帳期。 \*使用ATM、中國信託銀行臨櫃或郵局臨櫃隔日就會銷帳。 若繳費完成請保留好收據或信用卡授權訊息以備查詢,謝謝。